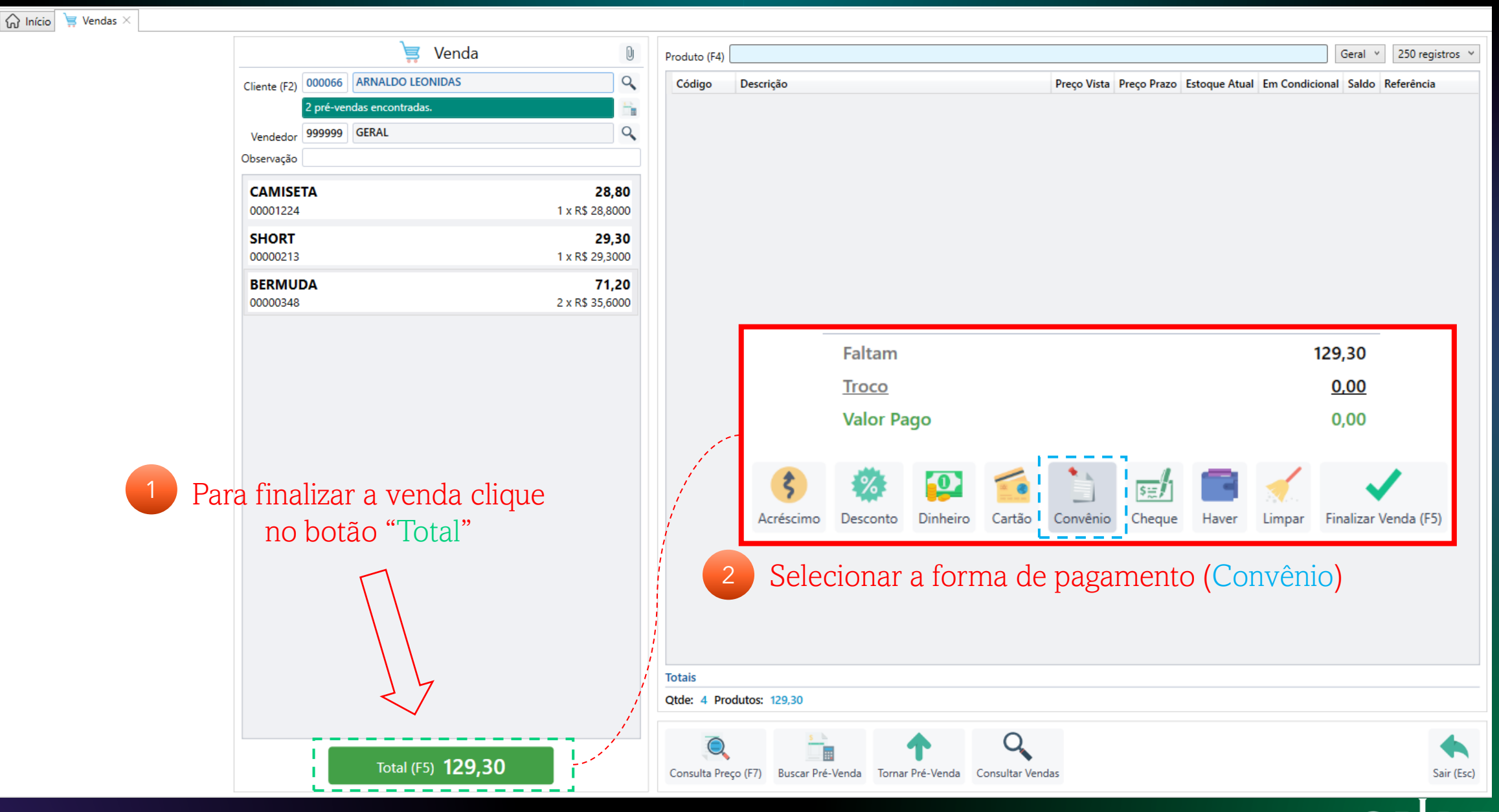

SOLUÇÕES EM SISTEMAS

# Finalizando Venda à Prazo:

Informações de Data e Parcelas:

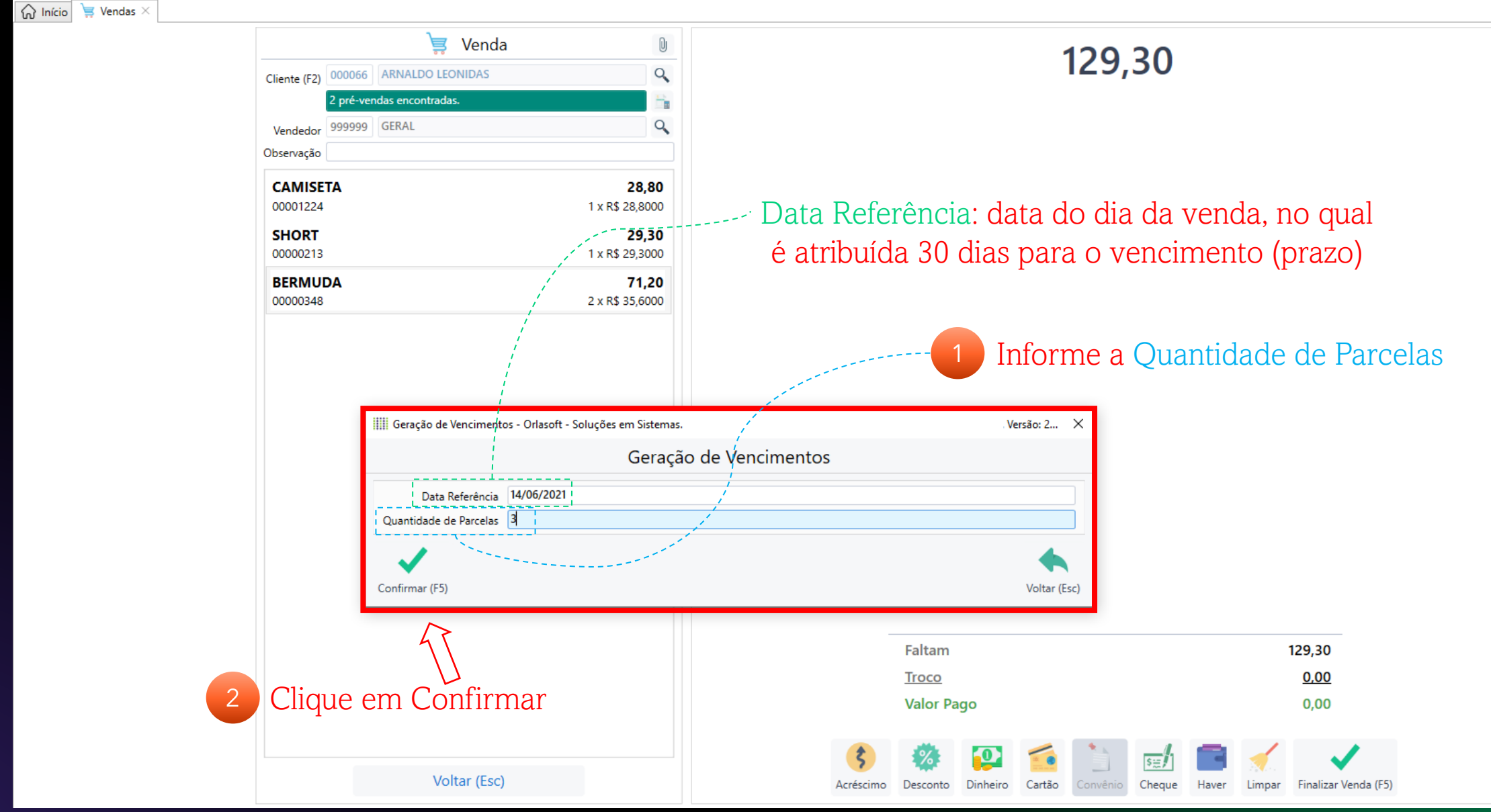

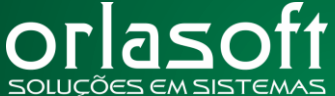

## Finalizando a venda:

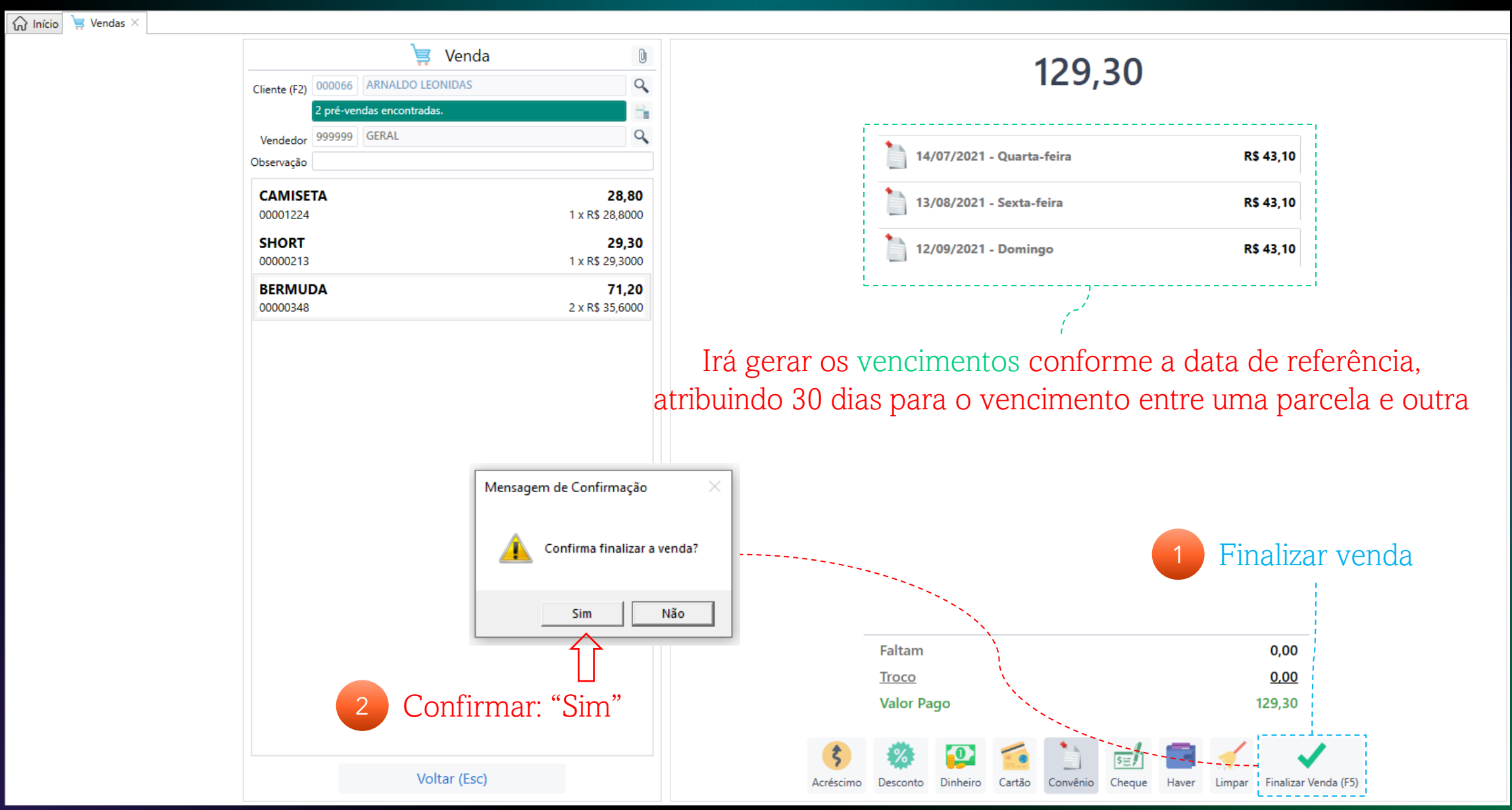

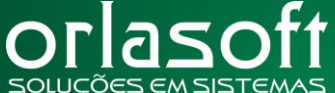

## Recebimento da venda à Prazo: Contas Receber

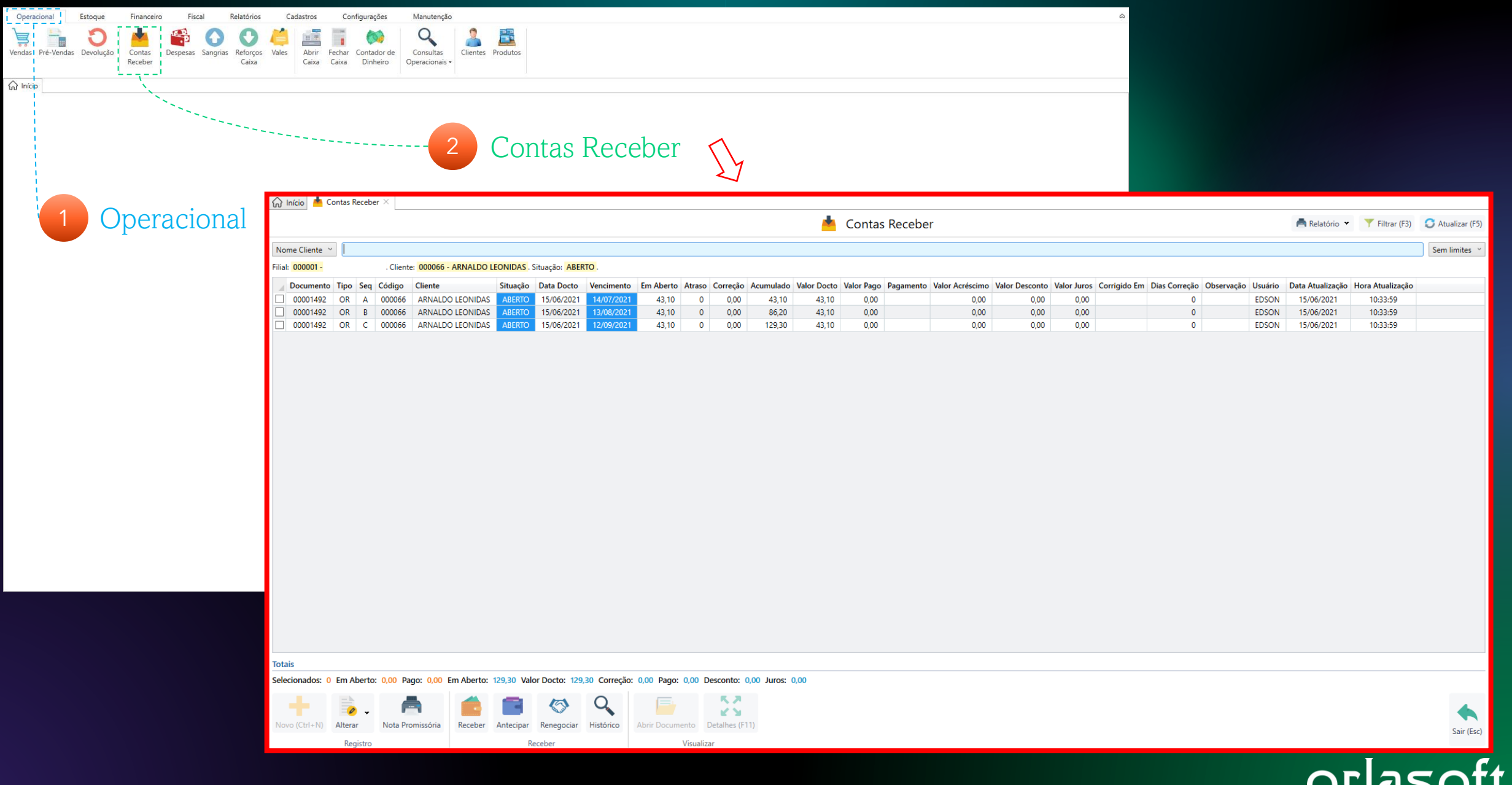

SOLUÇÕES EM SISTEMAS

#### Filtrando Contas Receber

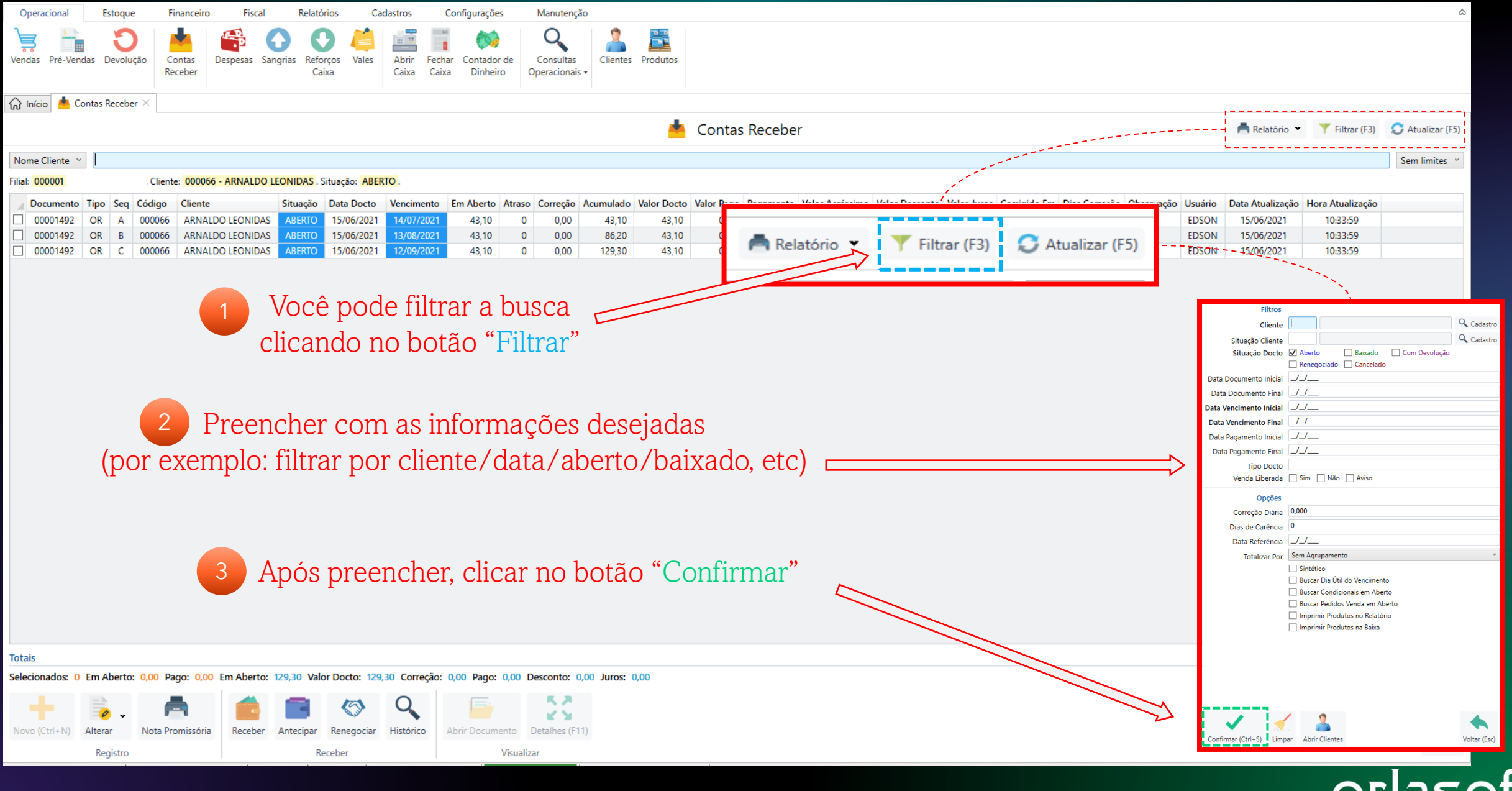

# Recebimento Contas Receber

| \lambda Início 🍐 Contas Receber 🗡 |                                                                                                    |            |                  |                    |               |            |                    |       |              |                |                |            |         |         |                |                 |                      |                  |                   |                       |                  |               |
|-----------------------------------|----------------------------------------------------------------------------------------------------|------------|------------------|--------------------|---------------|------------|--------------------|-------|--------------|----------------|----------------|------------|---------|---------|----------------|-----------------|----------------------|------------------|-------------------|-----------------------|------------------|---------------|
|                                   | 📥 Contas Receber                                                                                                    |            |                  |                    |               |            |                    |       |              |                |                |            |         |         |                | 📥 Relatório 💌   | Filtrar (F3)         | 😂 Atualizar (F5) |                   |                       |                  |               |
| Nome Cliente                      | ~                                                                                                    |            |                  |                    |               |            |                    |       |              |                |                |            |         |         |                |                 |                      |                  |                   |                       |                  | Sem limites ~ |
| Filial: 000001 -                  |                                                                                                    | . Cliente: | 000066 - ARNALDO | LEONIDAS . S       | Situação: ABE | RTO .      |                    |       |              |                |                |            |         |         |                |                 |                      |                  |                   |                       |                  |               |
| Documente                         | o Tipo Seq                                                                                                    | Código     | Cliente          | Situação           | Data Docto    | Vencimento | Em Aberto          | Atras | o Correção   | Acumulado      | Valor Docto    | Valor Pago | Pagamen | to Valo | r Acréscimo Va | alor Desconto V | alor Juros Corrigido | Em Dias Correç   | ão Observação Usu | ário Data Atualização | Hora Atualização |               |
| ✓ 00001492                        |                                                                                                    | 000066     | ARNALDO LEONIDAS | ABERTO             | 15/06/2021    | 14/07/202  | 1 43,10            | 0     | 0,00         | 43,10<br>86,20 | 43,10<br>43.10 | 0,00       |         |         | 0,00           | 0,00            | 0,00                 |                  | 0 ED:             | SON 15/06/2021        | 10:33:59         |               |
| 00001492                          | ORC                                                                                                    | 000066     | ARNALDO LEONIDAS | ABERTO             | 15/06/2021    | 12/09/202  | 1 43,10<br>1 43,10 | 0     | 0,00         | 129,30         | 43,10          | 0,00       |         |         | 0,00           | 0,00            | 0,00                 |                  | 0 ED:             | SON 15/06/2021        | 10:33:59         |               |
|                                   | L                                                                                                    |            |                  |                    |               |            |                    |       |              |                |                |            |         |         |                |                 |                      |                  |                   |                       |                  |               |
|                                   | 1 Selecionar a parcela (Você pode selecionar mais de uma parcela selecionando-as na caixinha)                                       |            |                  |                    |               |            |                    |       |              |                |                |            |         |         |                |                 |                      |                  |                   |                       |                  |               |
|                                   |                                                                                                    |            |                  |                    | -             |            |                    |       | (            |                |                |            |         |         |                |                 | 00101101101          |                  |                   |                       |                  |               |
|                                   |                                                                                                    |            |                  |                    |               |            |                    |       |              |                | Docu           | umento     | Tipo    | Seq     | Código         | Cliente         |                      | Situação         | Data Docto        | Vencimento            | Em Aberto        |               |
|                                   |                                                                                                    |            |                  |                    |               |            |                    |       |              | ~              | ✓ 000          | 01492      | OR      | Α       | 000066         | ARNALD          | O LEONIDAS           | ABERTO           | 15/06/2021        | 14/07/2021            | 43,10            |               |
|                                   |                                                                                                    |            |                  |                    |               |            |                    |       |              |                | ✓ 000          | 01492      | OR      | В       | 000066         | ARNALD          | O LEONIDAS           | ABERTO           | 15/06/2021        | 13/08/2021            | 43,10            |               |
|                                   |                                                                                                    |            |                  |                    |               |            |                    |       |              |                | 000            | 01492      | OR      | С       | 000066         | ARNALD          | O LEONIDAS           | ABERTO           | 15/06/2021        | 12/09/2021            | 43,10            |               |
|                                   |                                                                                                    |            |                  |                    |               |            |                    |       |              |                |                |            |         |         |                |                 |                      |                  |                   |                       |                  |               |
|                                   |                                                                                                    |            |                  |                    |               |            |                    |       |              |                |                |            |         |         |                |                 |                      |                  |                   |                       |                  |               |
|                                   |                                                                                                    |            |                  |                    |               |            |                    |       |              |                |                |            |         |         |                |                 |                      |                  |                   |                       |                  |               |
|                                   | 2 Clicar em Receber                                                                                                    |            |                  |                    |               |            |                    |       |              |                |                |            |         |         |                |                 |                      |                  |                   |                       |                  |               |
|                                   |                                                                                                    |            |                  |                    |               |            |                    |       |              |                |                |            |         |         |                |                 |                      |                  |                   |                       |                  |               |
|                                   |                                                                                                    |            |                  |                    |               |            |                    |       |              |                |                |            |         |         |                |                 |                      |                  |                   |                       |                  |               |
|                                   |                                                                                                    |            |                  |                    |               |            |                    |       |              |                |                |            |         |         |                |                 |                      |                  |                   |                       |                  |               |
|                                   |                                                                                                    |            |                  | //                 |               |            |                    |       |              |                |                |            |         |         |                |                 |                      |                  |                   |                       |                  |               |
|                                   |                                                                                                    |            | 7                | //                 |               |            |                    |       |              |                |                |            |         |         |                |                 |                      |                  |                   |                       |                  |               |
| otais                             |                                                                                                    |            |                  |                    |               |            |                    |       |              |                |                |            |         |         |                |                 |                      |                  |                   |                       |                  |               |
| Selecionados:                     | ecionados: 1 Em Aberto: 43,10 Pago: 0,00 Em Aberto: 129,30 Valor Docto: 129,30 Correção: 0,00 Pago: 0,00 Desconto: 0,00 Juros: 0,00 |            |                  |                    |               |            |                    |       |              |                |                |            |         |         |                |                 |                      |                  |                   |                       |                  |               |
|                                   | -                                                                                                    |            |                  |                    | $\bigcirc$    | Q          |                    |       | 8.2          |                |                |            |         |         |                |                 |                      |                  |                   |                       |                  | 4             |
| Novo (Ctrl+N)                     | Alterar                                                                                                    | Nota Pror  | missória Receber | Antecipar          | Renegociar    | Histórico  | Abrir Docum        | ento  | Detalhes (F1 | 1)             |                |            |         |         |                |                 |                      |                  |                   |                       |                  | Sair (Esc)    |
|                                   | Registro                                                                                                    |            |                  | Receber Visualizar |               |            |                    |       |              |                |                |            |         |         |                |                 |                      |                  |                   |                       |                  |               |

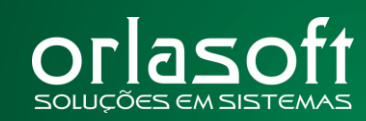

# Forma de pagamento

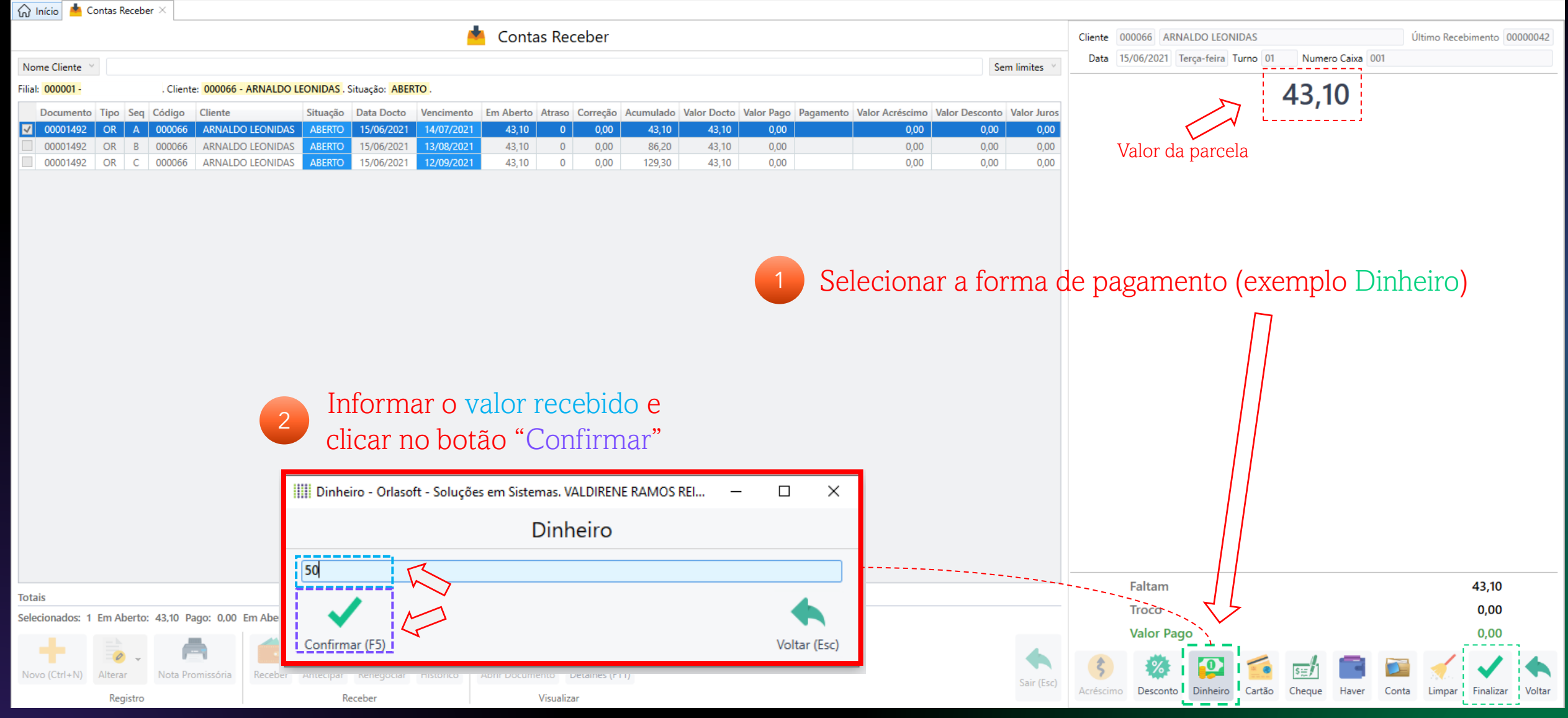

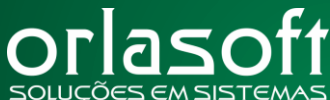

## Finalizando recebimento

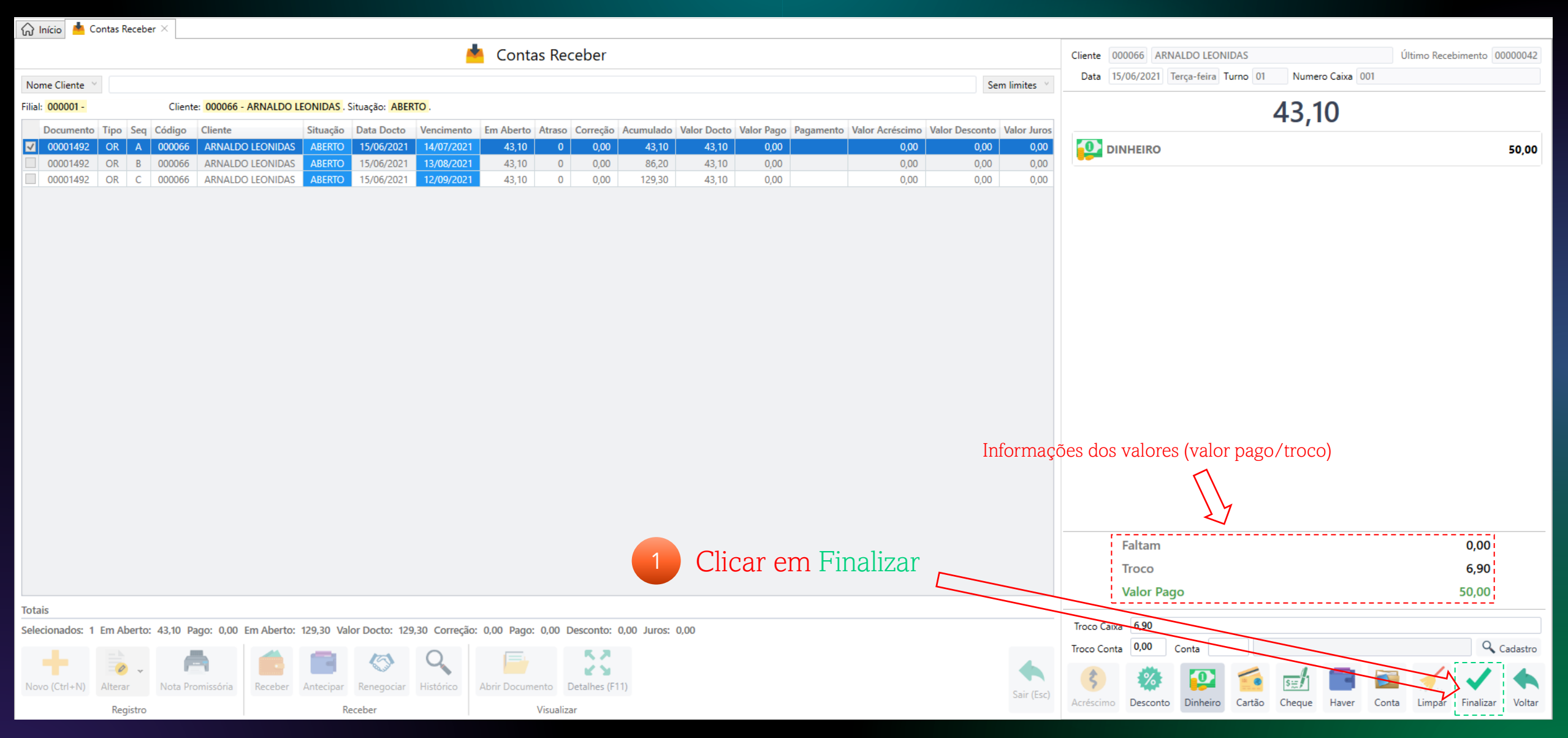

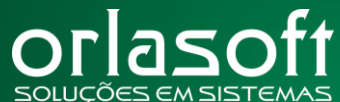